Envoi par Wetransfer en 10 étapes faciles

## https://wetransfer.com/

- 1. Répondre aux questions sur les cookies
- 2. Accepter les conditions d'utilisation
- 3. Chargez vos fichiers (en cliquant sur 🛨 ) ; maximum de 2 GB par envoi gratuit
- 4. Inscrire le courriel du concours : <u>barachoisphotos@gmail.com</u>
- 5. Inscrire votre courriel
- 6. Inscrire un message au besoin
- 7. Cliquez sur

## Transférer

8. Inscrivez le code de vérification que vous aurez reçu par courriel

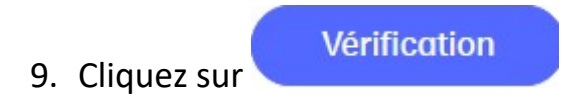

10. Vous recevrez une confirmation de l'envoi par courriel

Vous recevrez une autre confirmation par courriel lorsque les responsables du concours auront téléchargé votre(vos) fichier(s).